# SAGEM F@st™ 908/948 Ethernet/USB Combo ADSL Modem

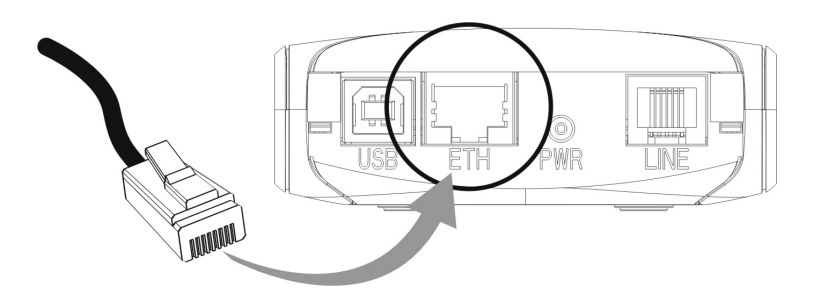

# **Reference Manual - Ethernet Interface**

Reference: 288 055 899 ed. 1

July 2004 Issue

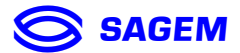

**SAGEM** sA closely follows all technical changes and continually strives to improve its products for the benefit of its customers. It therefore reserves the right to change its documentation accordingly without notice.

All the trademarks mentioned in this manual are registered by their respective owners: **SAGEM F@st™** is a registered trademark of **SAGEM sA**,

- Windows<sup>™</sup> and Internet Explorer<sup>™</sup> are registered trademarks of Microsoft Corporation,
- Apple® and Mac®OS are registered trademarks of Apple Computer Incorporation.

# Warning

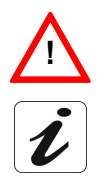

Warning icon used in this manual.

Information icon used in this manual.

# Contents

| 1. Hardware installation                                                                                                    | 5                                 |
|----------------------------------------------------------------------------------------------------|-----------------------------------|
| 2. ADSL application software                                                                                                    | 7                                 |
| 2.1 Installation in Windows XP                                                                                                    | 7                                 |
| 2.2 Installation in MacOS X                                                                                                    | 10                                |
| 2.3 Encapsulation options in Ethernet mode (depending on                                                                                                    | versions)12                       |
| <ul> <li>2.4 Display of the ADSL connection status</li> <li>2.4.1 Running in Windows XP</li> <li>2.4.2 Running in MacOS X</li> </ul>                                                                                                    | <b>13</b><br>13<br>13             |
| <ul> <li>2.5 BridgeMon application functions</li> <li>2.5.1 ADSL transmission status</li> <li>2.5.2 Active buttons</li> <li>2.5.3 Updating the modem software from the BridgeMon application</li> <li>2.5.4 "Bridge Lock" traffic lock function</li> </ul> | <b>14</b><br>15<br>16<br>17<br>17 |
| 3. Connection to the Internet                                                                                                    | 18                                |
| <ul> <li>3.1 PPPoE mode</li> <li>3.1.1 Configuring the PPPoE client in Windows® XP</li> <li>3.1.2 Internet reconnection in Windows® XP</li> <li>3.1.3 Configuring the PPPoE client in MacOS® X</li> <li>3.1.4 Internet connection in MacOS® X</li> </ul>   | <b>18</b><br>19<br>22<br>23<br>24 |
| <b>3.2 DHCP connection mode</b><br>3.2.1 DHCP connection to PC<br>3.2.2 DHCP connection to Mac                                                                                                    | <b>25</b><br>25<br>27             |
| 4. Uninstalling the ADSL application software                                                                                                    | 28                                |
| 4.1 Uninstalling in Windows XP                                                                                                    | 28                                |
| 4.2 Uninstalling in MacOS X                                                                                                    | 29                                |
| 5. Problem solving in Ethernet mode                                                                                                    | 30                                |
| <b>5.1 Interpreting LED indications</b><br>5.1.1 LEDs visible on the modem cover<br>5.1.2 "ETH" connector LEDs on the rear panel of the modem                                                                                                    | <b>30</b><br>30<br>30             |
| 5.2 Problem solving in Ethernet mode<br>5.2.1 No modem power supply<br>5.2.2 Modem not detected                                                                                                    | <b>31</b><br>31<br>31             |

SAGEM F@st<sup>™</sup> 908 / 948 Reference Manual - Ethernet Interface

| 5.2.<br>5.2. | <ul><li>Absence of ADSL synchronization</li><li>Internet connection not possible</li></ul> | 32<br>33 |
|--------------|--------------------------------------------------------------------------------------------|----------|
| 6. Appen     | dice                                                                                       | 34       |
| 6.1 \$       | Setting Firewall provided with Windows® XP                                                 | 34       |

# 1. Hardware installation

To install your modem without any difficulty, please follow the steps below in number order.

### 1. Connect the ADSL splitters to your telephone sockets

The ADSL splitters (or filters) let you make phone calls and use your ADSL link at the same time.

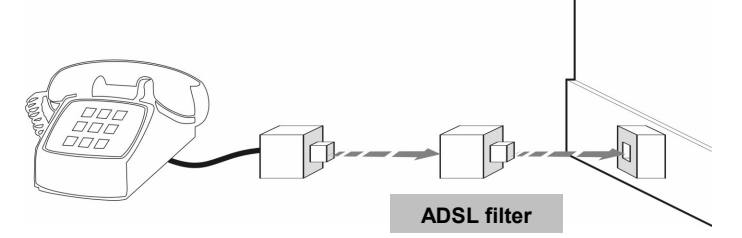

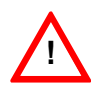

All the sockets used by a telephone device must be fitted with an ADSL splitter. This device may be an analog telephone, a DECT phone, an answering machine, a fax machine, a set-top-box decoder return channel, etc.

### 2. Power up your modem

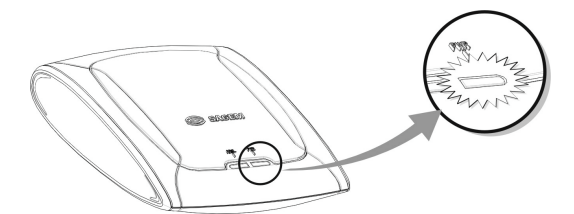

For this, use the power supply unit supplied with your modem <sup>1</sup> When the modem is powered up, the PWR LED lights.

<sup>&</sup>lt;sup>1</sup> The use of any other power supply unit will invalidate the manufacturer's warranty

3. Link your modem to your telephone line

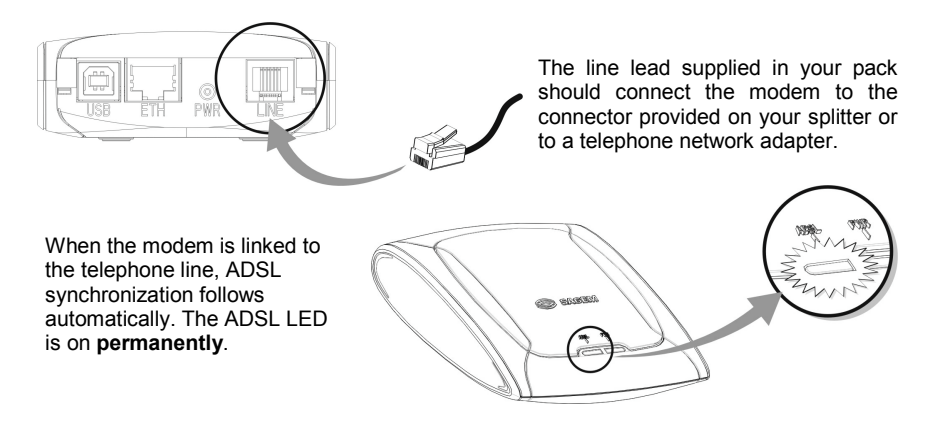

4. Connect your modem to your computer

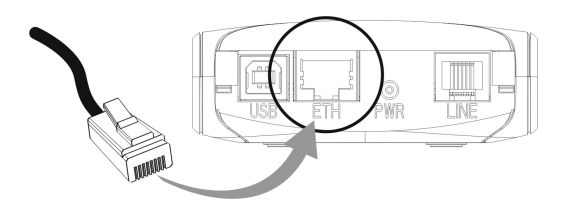

For this, use the **cross-pinned** Ethernet cable supplied with your modem.

When the modem is connected to your computer, the Ethernet detection LEDs on your modem and your Ethernet card light up.

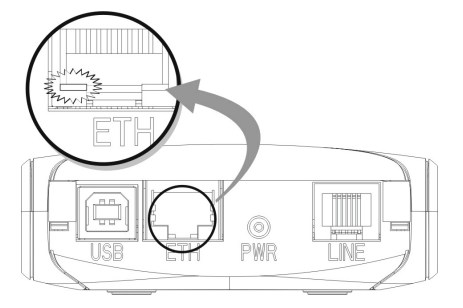

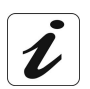

At this point, you have completed all the connections required to use your ADSL modem. All you now have to do is install the applications supplied with the modem and configure your Internet access.

# 2. ADSL application software

### 2.1 Installation in Windows XP

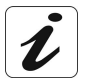

The **installation** procedure described in the section below was performed using **Windows® XP**. The procedure for other Windows® operating systems (98, ME and 2000) may differ slightly.

1 Insert the modem CD-ROM in your computer's CD-ROM drive; the screen opposite then appears.

| You<br><b>install</b> a        | can<br>ation | Cha<br>lang  | inge<br>J <b>uage</b> | the<br>by |
|--------------------------------|--------------|--------------|-----------------------|-----------|
| clicking<br>(availal<br>model) | on<br>oility | this<br>depe | icon<br>nding         | on        |
|                                |              | 46.0         | E the                 |           |

Click on the **Ethernet connector** to set up your computer's Ethernet interface.

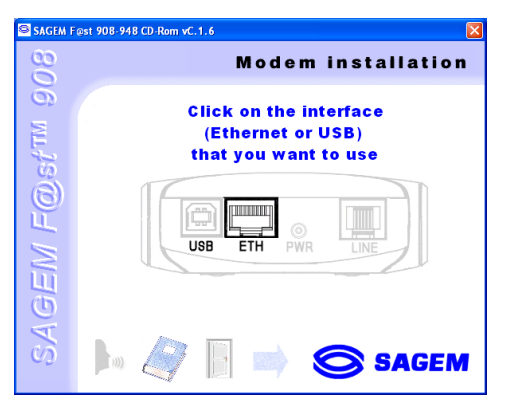

- Note: If this screen does not appear: Select Start, Run, then enter: "< CD-ROM driver letter > :\autorun.exe" (for example e:\autorun.exe) then click **OK**.
- 2 The screen opposite appears.

Select the **country** in which you are located, from the list (availability depending on model).

Choose your **Internet Access Provider** from the proposed list. If it is not shown, select «Other».

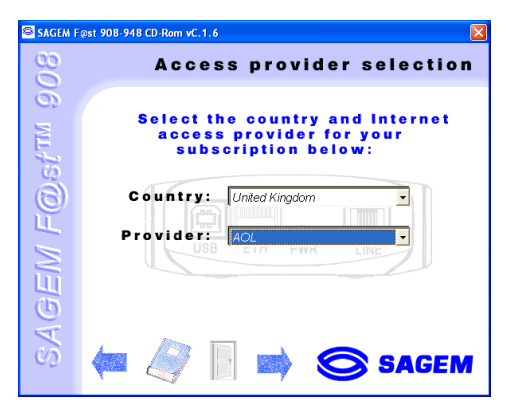

If you chose «Other» Provider on the previous screen, the data entry screen opposite appears.

Select the mode applicable to your Internet Access Provider (IAP), then set the values in accordance with the IAP's instructions.

For more information regarding this choice, refer to section 2.3.

Click OK to continue installation.

| Protocol: RFC 1483 router static IP 🗸 | ок       |
|---------------------------------------|----------|
| ,                                     | Annuler  |
| VPI: 8 × VCI: 35                      | <u>*</u> |
| Encapsulation: LLCsnap                |          |
| Gateway address: 0 . 0 . 1            | 0.0      |

Click on this icon

**3** At the end of installation, the screen opposite appears.

It prompts you to connect the modem first, then to restart your computer.

| SAGEM I | Føst 908-948                                                                                                    |  |
|---------|----------------------------------------------------------------------------------------------------|--|
| ⚠       | Installation is now complete. Please connect your modem using the Ethernet lead provided and then re-boot your<br>computer. Do you want to boot your computer now? |  |
|         | <u> </u>                                                                                                    |  |

Click Yes.

 $\triangleright$ 

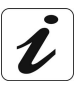

- The Sagem-PPPoE software utility, which is suitable for your Internet Access Provider, has been installed in your computer.
- The "BridgeMon" application starts up, the "BridgeMon" icon below appears at the bottom right corner, in your desktop's taskbar, each time you start up WIndows (icon shown framed).

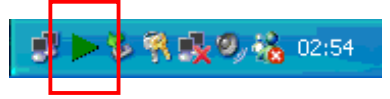

4 A screen, designed for Internet connection dialogue, appears on the desktop.

Click « Connexion » button.

**5** The screen opposite appears.

Enter your **user name** and **password** 

Then click OK.

| 0                                                | SAGEM                             |
|--------------------------------------------------|-----------------------------------|
| Current Profile:                                 | default 🗾                         |
| default: Disconnected                            |                                   |
| Connect Di<br>powered by friendly                | sconnect Preferences              |
| Sagem-PPPoE                                      |                                   |
| Enter the username an<br>from your service provi | id password you received<br>ider. |
| User Name:<br>login                              |                                   |
| Password:                                        | ☐ Show Password                   |
| Save Password                                    |                                   |
|                                                  | <u>D</u> K <u>C</u> ancel         |

You can now log on to the ADSL broadband Internet using the brother of your choice.

### 2.2 Installation in MacOS X

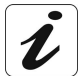

The **installation** procedure described was carried out in **MacOS X** (10.1 or 10.2). The SAGEM F@st<sup>™</sup> 908/948 router can be installed on other operating systems such as **MacOS 8.6**, **MacOS 9.1** and **MacOS 9.2**.

1 Insert the CD-ROM in your computer's appropriate CD-ROM drive; an icon appears in the desktop.

Double-click the icon to display the contents of the CD-ROM.

- 2 Select ETH, click in the OS X directory then double click on SAGEM F@st 908-948 to run the install program.
- 3 The authentication screen opposite appears. Enter the user name and password for the Administrator account then click

| You need a<br>or phrase<br>908-948. | an administrator name and password<br>to make changes in SAGEM F@st |
|-------------------------------------|---------------------------------------------------------------------|
| Name:                               | smith                                                               |
|                                     |                                                                     |

Note: You must have "Administrator" rights to install the router.

4 The screen opposite appears.

From the list, select the language you want and then click

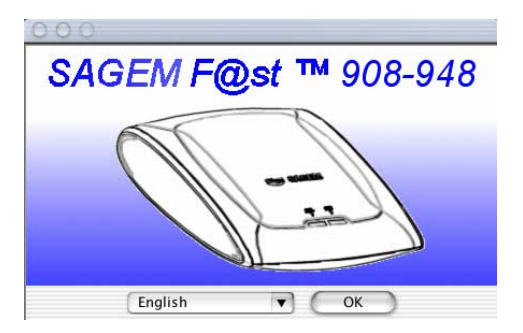

5 Depending on the versions of your modem, the screen opposite appears.

Select the mode applicable to your Internet Access Provider (IAP).

For more information concerning this choice, refer to section 2.3.

|                                                                                                    | Modem device operating mo                                                                                                |
|----------------------------------------------------------------------------------------------------|----------------------------------------------------------------------------------------------------|
| <ul> <li>Introduction</li> <li>Choose Install Folder</li> <li>Choose Alias Folder</li> <li>Pre-Installation Summary</li> <li>Installing</li> <li>Install Complete</li> </ul> | Please choose the device operating mode of the modern.<br>Note: this mode can be changed later in the BridgeMon software |
| -                                                                                                    | ⑦ RFC 1483 bridge<br>⑦ RFC 1483 router DHCP                                                                              |
| stallAnywhere by Zero G                                                                                                    |                                                                                                    |

- **6** Then simply follow the instructions displayed by the installation software in the series of screens.
- 7 The screen opposite appears; installation is now finished.

| Click | Done |  |
|-------|------|--|
|       |      |  |

| 000                       | SAGEM F@st 908-948                                                |
|---------------------------|-------------------------------------------------------------------|
|                           | Install Complete                                                  |
| Introduction              | The installation of SAGEM F@st 908-948 is complete, but some      |
| Choose Install Folder     | errors occurred during the install.                               |
| Choose Alias Folder       | Please see the installation log for details. Press "Done" to quit |
| Pre-Installation Summary  | the installer.                                                    |
| Installing                |                                                                   |
| Install Complete          |                                                                   |
|                           |                                                                   |
| InstallAnywhere by Zero G | Previous                                                          |

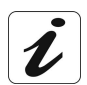

At the end of the installation process, the **BridgeMon** diagnostics application icon, the **Uninstall** icon are created in the desktop.

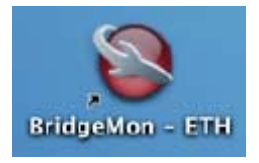

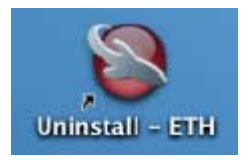

# 2.3 Encapsulation options in Ethernet mode (depending on versions)

The encapsulation parameters are automatically set up, when the Internet Access Provider is chosen from the list offered by the installation software.

Nevertheless, it is possible to set up the parameters of an Internet Access Provider that would not have been listed.

In this particular case, you should select **«Other**» from the Internet Access Provider list. A window will show up and let you choose the encapsulation modes.

Depending on the Internet Access Provider, the SAGEM F@st<sup>™</sup> 908/948 modem supports three encapsulation modes:

- RFC 1483 bridge,
- RFC 1483 router DHCP.
- RFC 1483 router static IP.

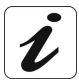

If your Internet connection has to be set up in PPPoE mode, you must use RFC 1483 bridge encapsulation.

See section 3 - Connecting to the Internet.

Please refer to your Internet Access Provider (IAP) to ascertain which encapsulation mode and Internet connection mode must be used on your ADSL line.

### 2.4 Display of the ADSL connection status

The BridgeMon diagnostics application allows you to check the status of the ADSL connection and the data transfer rates.

For this, it must be installed on the computer connected to the SAGEM F@st<sup>™</sup> 908 / 948. Its installation is described in §.2.1 (Windows XP) and 2.2 (MacOS X).

This application is not essential to ADSL modem operation. We do, however, recommend its installation on your computer. It will provide you with a better knowledge of your ADSL line status.

The application can be run on the following operating systems :

- Microsoft<sup>TM</sup> Windows® 98,
- Microsoft<sup>TM</sup> Windows® Millenium,
- Microsoft<sup>TM</sup> Windows® 2000,
- Microsoft<sup>TM</sup> Windows® XP,
- MacOS® X,
- Linux.

### 2.4.1 Running in Windows XP

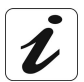

When the "BridgeMon" application has been installed, the "BridgeMon" icon appears bottom right in your desktop's task bar (icon shown framed), each time you start up WIndows.

Double-click this icon, or right click on the icon and then select **BridgeMon**.

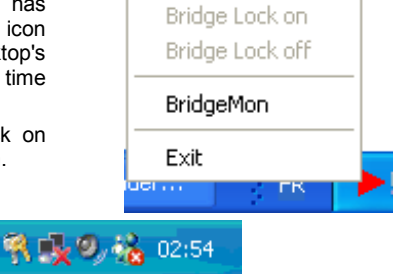

### 2.4.2 Running in MacOS X

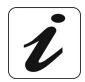

When the "BridgeMon" application has been installed, the **BridgeMon** icon appears on the desktop each time you start up the operating system.

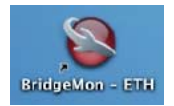

# 2.5 BridgeMon application functions

Once started, the BridgeMon diagnostics application displays the screen opposite.

The table below gives the various fields and their meanings.

| 🔊 SAGEM F@st 908-948 VC.1.6 📃 🗖 🔀 |             |      |       |  |  |  |
|-----------------------------------|-------------|------|-------|--|--|--|
| DSL Status : OPERATIONAL          |             |      |       |  |  |  |
| Data Rate                         | - Data Rate |      |       |  |  |  |
| Transmit                          | 192         | Kbps |       |  |  |  |
| Receive                           | 640         | Kbps |       |  |  |  |
| Bridge Lock                       | Bridge Lock |      |       |  |  |  |
| Off                               |             |      |       |  |  |  |
| 🔾 On                              |             |      | Apply |  |  |  |
| O Auto                            |             |      |       |  |  |  |
| Restart SW Upgrade About          |             |      |       |  |  |  |
| Close                             |             | e    | SAGEM |  |  |  |

### 2.5.1 ADSL transmission status

| Parameter                  | Value                   | Flag              | Comment                                                                                                   |  |
|----------------------------|-------------------------|-------------------|----------------------------------------------------------------------------------------------------|--|
|                            | Modem not<br>responding | <b>F</b> ed       | The modem is not responding to requests from the BridgeMon application (see note).                        |  |
|                            | Searching for modem     | <b>F</b> ed       | The BridgeMon application is looking for the modem.                                                       |  |
| DSL Status                 | Training                | Yellow            | The ADSL connection is in progress.                                                                       |  |
|                            | Initializing            | <b>F</b><br>Green | The modem searchs the active VPI / VCI /<br>Encaps values, the PPPoE client can be<br>started up.         |  |
|                            | Operational             | Green             | The modem is operational.                                                                                 |  |
| Data rate                  | Transmit                | Green             | Maximum transmit ADSL rate in kbps.                                                                       |  |
|                            | Receive                 | Green             | Maximum receive ADSL rate in kbps.                                                                        |  |
|                            | Off                     | Green             | The "Bridge Lock" function is not active; traffic from the Internet is allowed.                           |  |
| Bridge lock<br>See section | On                      | Lock              | The "Bridge Lock" function is active; traffic from the Internet is blocked.                               |  |
|                            | Auto / Minutes          | Lock              | The modem has switched to "Bridge Lock"<br>mode automatically after N minutes idle.<br>See section 2.5.4. |  |

**Note:** If this icon remains permanently red, check if a Firewall is activated (Firewall provided with Windows® XP or software external to your computer). In this case, you have to parameter it to make your modem operational. To allow traffic, enter the following characteristics :

- External Port number : 3456,
- Internal Port number : 3456,
- Transport layer Protocol : UDP.

To set the firewall activated:

- 1) Firewall provided with Windows® XP, refer to chapter 6 (appendice),
- 2) Software external to your computer, refer to appropriate documentation.

### 2.5.2 Active buttons

| Button     | Meaning                                                                                  |
|------------|------------------------------------------------------------------------------------------|
| Apply      | Registers the changes to the "Bridge Lock" mode.                                         |
| Restart    | Restarts the modem.                                                                      |
| SW Upgrade | Updates the modem's onboard software from the BridgeMon application (see section below). |
| About      | Gives the software version of the diagnostics application.                               |
| Close      | Closes the BridgeMon diagnostics screen, but keeps the BridgeMon<br>application running. |

# 2.5.3 Updating the modem software from the BridgeMon application

The SAGEM F@st<sup>™</sup> 908/948 contains a permanent memory for saving the onboard software. This software can be updated from the **BridgeMon** application.

Click the **SW Upgrade** button in the "BridgeMon" screen and the screen opposite appears.

Click Yes to continue (No to abort).

The screen opposite appears.

Use the **Browse** button to select the .img file containing the new software then click the **Upgrade** button to update the onboard software in non-volatile memory (save the .img file, the default name and location of which are displayed in the **Location:** field).

| W Upgrade<br>You<br>Duri<br>Do y | are about to upgrade the flash image of the modern.<br>ng this process, the modern should not be interrupted or unplugged<br>ou want to continue? |
|----------------------------------|----------------------------------------------------------------------------------------------------|
| ₩ Upgrade<br>- From file         |                                                                                                    |
| Please en                        | er the address of the image file.                                                                                                    |
| Location :                       | 00-940IE2BD_V1.5_LAN_AnxC_40ACEA2D.img Browse Upgrade                                                                                             |
| Factory Set                      | ings utton to restore the original copy of the flash image. Restore                                                                               |
|                                  | Cancel                                                                                                    |

**Note :** Click **Cancel** to abandon any changes made and return to the BridgeMon screen. Click **Restore** to restore the modem software to its ex-works state.

### 2.5.4 "Bridge Lock" traffic lock function

This function is used to increase the security level on the local area network (LAN) by blocking traffic from the Internet in certain conditions. It is activated in one of two ways, from the "BridgeMon" application:

- Manually,
- Automatically.

| Commande  | Description                                                                                                    |
|-----------|----------------------------------------------------------------------------------------------------|
| Off       | Normal operation ("Bridge Lock" function disabled).<br>This value is taken by default.                                                                                                    |
| On        | The modem blocks all communication from the Internet and to the Internet. To reenable traffic, you must select <b>Bridge Lock : Off</b> again.                                                                        |
| Automatic | If there is no traffic to the Internet for a certain period of time (configurable),<br>any traffic from the Internet is blocked. When traffic to the Internet is detected,<br>traffic from the Internet is reenabled. |

# 3. Connection to the Internet

When the modem is correctly connected and the BridgeMon application installed, you still have to set up your Internet connection.

The SAGEM F@st<sup>™</sup> 908 / 948 modem is compatible with the following two Internet connection modes:

- PPPoE (see section 3.1),
- DHCP (see section 3.2).

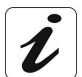

Check with your IAP to find out which connection mode is available on your ADSL compatible telephone line.

### 3.1 **PPPoE mode**

A PPPoE client software utility lets you authenticate yourself and then log on to your IAP.

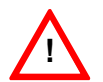

To use the PPPoE mode, the modem must be installed in RFC1483 Bridge mode (see section 2.1 - step 2).

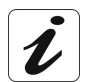

There are two possibilities :

### On Microsoft™ Windows® (98, Me, 2000, XP)

A PPPoE client software utility is automatically installed if your Internet Access Provider requires it.

On Microsoft<sup>TM</sup> Windows® XP, you can use the Windows® XP PPPoE client instead. Please refer to § 3.1.1 and 3.1.2 for more details.

### > On MacOS®

- MacOS® 8.6 et 9 : The PPPoE client software utility is provided on the CD-ROM. Double-click on MacOS® PPPoE icon, then follow the instructions.
- MacOS® X : The PPPoE client software utility is integrated in the operating system. Please refer to sections 3.1.3 and 3.1.4 for the configuration.

SAGEM F@st<sup>™</sup> 908 / 948 Reference Manual - Ethernet Interface

### 3.1.1 Configuring the PPPoE client in Windows® XP

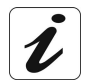

You can skip this paragraph if you did the installation according to § 2.1

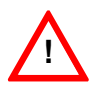

The installation procedure described below does not apply to any Microsoft<sup>™</sup> operating systems other than Windows® XP.

1 In the Start menu, select Control panel, Network and Internet connections; the screen opposite appears.

Click Network connections.

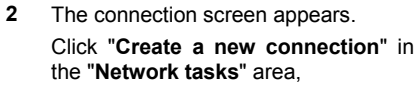

or select File / New connection in the menu bar.

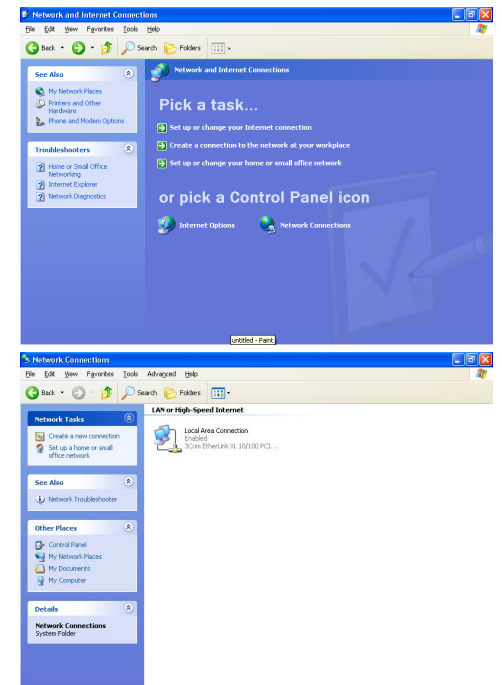

New Connection Wizard

Network Connection Type

3 When the following screen appears, select "Connect to the Internet".

4 The following screen appears. Select "Set up my connection manually". Then click Next

The following screen appears.

mode that you want to use.

Select "Connect using a broadband

connection that requires a user name and password ". The PPPoE

mode is mentioned here. This is the

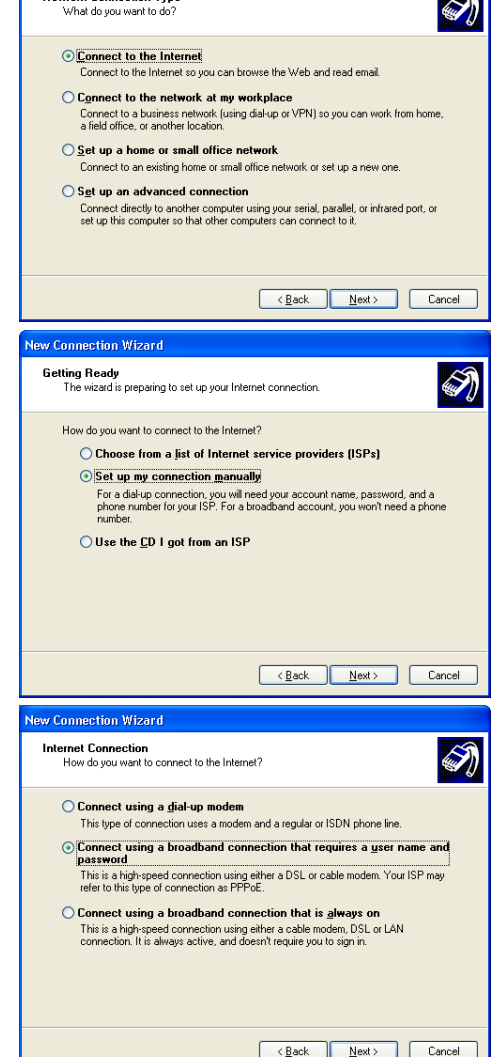

- Then click Next. This is a hit refer to this Connect of Connect of Connect o
- 6 The next screen lets you name your connection. Enter a connection name (Internet ADSL, for example).

Then click Next.

5

- 7 The next screen lets you store the information on your Internet account.
  - > Enter your "User name",
  - > Enter your "Password" and confirm.

Note: This data will be given to you by your IAP.

Then click Next.

8 The final screen appears. Check the box if you want to create an **Internet ADSL** shortcut on your desktop. It is a good idea to create a shortcut on the desktop.

Finally, click Finish.

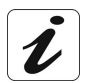

At this point, your Internet connection is created. You can now log on to the Internet.

### 3.1.2 Internet reconnection in Windows® XP

1 If you checked the appropriate

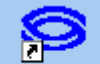

Internet ADSL

box, the icon will have been created on the desktop.

Double click this icon and the screen opposite appears.

| 8                                     | SAGEM     |  |
|---------------------------------------|-----------|--|
|                                       |           |  |
|                                       | default 👻 |  |
| Current Profile:                      |           |  |
| Current Profile:<br>default: Disconne | acted     |  |

- 2 Then click on "Connexion".
- 3 The screen opposite appears : Enter your **user name** and **password**

Then click OK.

| Sagem-PPPoE                                                                 |            |                |  |
|-----------------------------------------------------------------------------|------------|----------------|--|
| Enter the username and password you received<br>from your service provider. |            |                |  |
| User Name:<br>login                                                         |            |                |  |
| Password:                                                                   | 🔲 Show F   | Password       |  |
| C Save Password                                                             |            |                |  |
| [                                                                           | <u>0</u> K | <u>C</u> ancel |  |

4 Open your browser. You can now surf the Internet.

0

(Ontional)

(Ontional)

(Revert ) (Apply Now )

Save password Checking this box allows all users of this computer to access this Internet account without entering a password.

#### 313 Configuring the PPPoE client in MacOS® X

1

in Ethernet

| Click the (apple) menu in the menu bar, select <b>System</b> | O         Network           Image: Show All         Displays         Sourd         Network |
|--------------------------------------------------------------|--------------------------------------------------------------------------------------------|
| <b>Preferences</b> , then click the <b>Network</b> icon.     | Location: Automatic Show: Built-in Ethernet                                                |
| The following screen appears.                                | TCP/IP PPPoE AppleTalk Proxie                                                              |
| The Location: field should contain Automatic.                | € Connect using PPPoE<br>Service Provider:<br>Account Name: login@isp                      |
| The Show: field should contain Built-                        | Password:                                                                                  |

- 2 Select the **PPPoE** tag and the relevant panel appears.
- 3 Check the **Connect using PPPoE** box to force connection in PPPoE mode and enable you to complete the graved out fields.

PPPoF Service Name

(a) Click the lock to prevent further changes.

Save password

(PPPoE Options...) Show PPPoE status in menu bar

- 4 Complete the Account name field with your user name.
- 5 Complete the **Password** field with your password.

Note : This "Account name" and "Password" information will be supplied to you by your Internet Access Provider (IAP).

- 6 It is advisable to check the Show PPPoE status in menu bar box.
- 7 Click Apply now to register your input.

### 3.1.4 Internet connection in MacOS® X

1 In the desktop, double-click the icon representing your Mac OS X hard disk. Open the **Applications** folder and then double-click the connection icon.

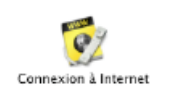

The screen opposite appears.

| 000                   | Built-in Ethernet                        |
|-----------------------|------------------------------------------|
| Configuration:        | Built-in Ethernet                        |
| Service Provider:     |                                          |
| Name:                 | login@isp                                |
| Password:             | •••••                                    |
|                       | Show PPPoE status in menu bar            |
| These settings can be | e changed in Network Preferences. (Edit) |
|                       |                                          |
| Status: Idle          | Connect                                  |

2 Check that the information contained in the **Configuration**, **Name** and **Password** fields is correct.

Click Connect to set up the connection.

3 Open your browser. You can now surf the Internet.

### 3.2 DHCP connection mode

To connect your computer (PC or Mac) operating in DHCP client mode via its Ethernet interface to the SAGEM F@st<sup>™</sup> 908 / 948, you must correctly configure the computer. This can be done irrespective of your computer's operating system.

Configuration entails assigning a public IP address to your computer (PC or Mac) by DHCP request.

### 3.2.1 DHCP connection to PC

In Windows® XP, for example, proceed as follows:

1 Select Start / Connections / Show all connections, and the screen opposite appears.

Select the local connection you want to use with the SAGEM  $F@st^{TM}$  908 / 948 then right click and select **Properties**.

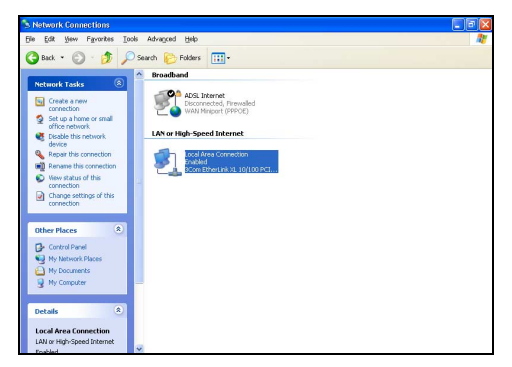

2 The screen opposite appears.

Select the **General** tab and then the TCP/IP protocol, and click the **Properties** button.

| 🕹 Local Area Connection Properties 🛛 💡                                                                                                    | X   |  |  |  |
|----------------------------------------------------------------------------------------------------|-----|--|--|--|
| General Authentication Advanced                                                                                                    |     |  |  |  |
| Connect using:                                                                                                    |     |  |  |  |
| 3Com EtherLink XL 10/100 PCI For Complete PC Manage                                                                                                    |     |  |  |  |
| <u>C</u> onfigure                                                                                                    | 5   |  |  |  |
| This connection uses the following items:                                                                                                    |     |  |  |  |
| Client for Microsoft Networks     Elie and Printer Sharing for Microsoft Networks     Q    Q    Q    Q    Q    Q    Q                                                                                                    |     |  |  |  |
| Install                                                                                                    | ן כ |  |  |  |
| Description     Transmission Control Protocol/Internet Protocol. The default     wide area network protocol that provides communication     across diverse interconnected networks.     Show icon in notification area when connected |     |  |  |  |
| OK Cance                                                                                                    | 1   |  |  |  |

**3** The screen opposite appears.

Select the General tab and then the Obtain an IP address automatically command and the Obtain DNS server address automatically command.

Click **OK** to confirm your choices.

| Internet Protocol (TCP/IP) Properties                                                                                                    |           |  |  |  |  |
|----------------------------------------------------------------------------------------------------|-----------|--|--|--|--|
| General Alternate Configuration                                                                                                    |           |  |  |  |  |
| You can get IP settings assigned automatically if your network supports<br>this capability. Otherwise, you need to ask your network administrator for<br>the appropriate IP settings. |           |  |  |  |  |
| Obtain an IP address automatically                                                                                                    |           |  |  |  |  |
| OUse the following IP address: —                                                                                                    |           |  |  |  |  |
| IP address:                                                                                                    |           |  |  |  |  |
| S <u>u</u> bnet mask:                                                                                                    |           |  |  |  |  |
| Default gateway:                                                                                                    |           |  |  |  |  |
| ⊙ 0 <u>b</u> tain DNS server address auto                                                                                                    | matically |  |  |  |  |
| OUse the following DNS server ad                                                                                                    | dresses:  |  |  |  |  |
| Preferred DNS server:                                                                                                    |           |  |  |  |  |
| Alternate DNS server:                                                                                                    |           |  |  |  |  |
| Advanced                                                                                                    |           |  |  |  |  |
| OK Cancel                                                                                                    |           |  |  |  |  |

### 3.2.2 DHCP connection to Mac

In MacOS X, for example, proceed as follows:

1 Click the (apple) menu in the menu bar, select "System Preferences", then click the "Network" icon and the screen opposite appears.

The **Location:** field should contain **Automatic**.

The Show: field should contain Builtin Ethernet.

|         |                                                | Network                   |
|---------|------------------------------------------------|---------------------------|
| icw All | Displays Sound Network                         | 2<br>up Disk              |
|         | Location: Au                                   | tomatic 🛟                 |
| how: (  | Built-in Ethernet                              | •                         |
|         | TCP/IP PPPoE                                   | AppleTalk Proxies         |
|         | Configure: Using PPP                           | :                         |
|         |                                                | DNS Servers (Optional)    |
|         | IP Address: 10.64.64.64<br>(Provided by PPP Se | rver)                     |
|         | Subnet Mask:                                   |                           |
|         | Router: 10.112.112.112                         | Search Domains (Optional) |
|         |                                                | Example: apple.com        |

- 2 Select the TCP/IP tab and the relevant panel appears.
- 3 The **Configure:** field should contain **Via DHCP** by default. If not, select this setting from the drop down list.

Note: If the Via PPP setting appears, select the PPPoE tab, then uncheck the Connect using PPPoE box.

4 Click **Apply** to enable connection in DHCP mode.

Note : The DHCP client, DNS servers and Search domains fields are optional.

# 4. Uninstalling the ADSL application software

Procedures for uninstalling on PC in Windows XP and on MacOS X are described below.

### 4.1 Uninstalling in Windows XP

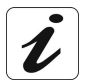

The procedure for **Uninstalling** described below is performed in **Windows® XP**. In other Windows® operating systems (98FE, 98SE, ME, 2000), the procedure may differ slightly.

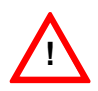

To carry out the **uninstallation** procedure, **you must exit from the application** and delete the "BridgeMon" icon from the task bar. To do this, right click on the icon and select **Exit**.

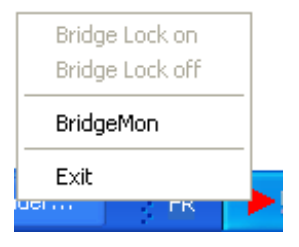

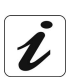

The uninstallation must be carried out in two stages :

- > Uninstallation of the BridgeMon diagnostics application.
- > Uninstallation of the Sagem-PPPoE client software utility.
- 1 For uninstall BridgeMon diagnostics application :

### Select Start / All programs / SAGEM F@st 908-948 then Uninstall.- ETH.

or

Click this socket

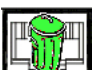

displayed on the first installation screen.

The screen, designed for Internet connection dialogue, disappears on the desktop. The application is uninstalled.

2 For uninstall the Sagem-PPPoE client software utility :

Select Start / All programs / SAGEM F@st 908-948 then Uninstall / SAGEM - PPPoE.

The screen opposite appears.

2 Click Yes.

The screen opposite appears.

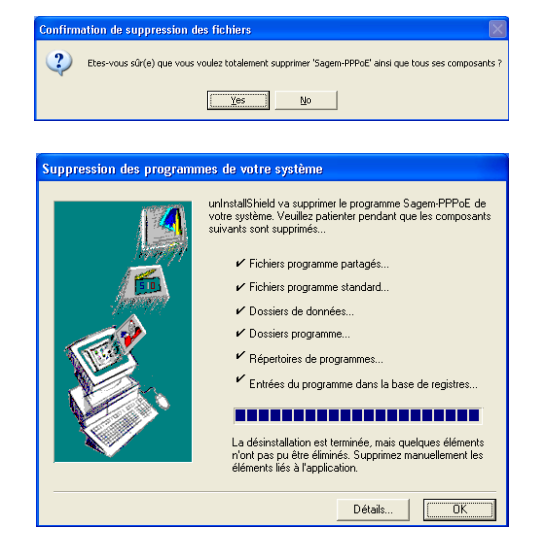

Click OK, to finish doing Sagem-PPPoE client software utility uninstallation.

# 4.2 Uninstalling in MacOS X

1

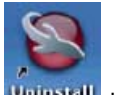

Double-click the **Uninstall** icon to start the uninstallation program. The screen opposite appears.

Click the **Uninstall** button to continue uninstalling.

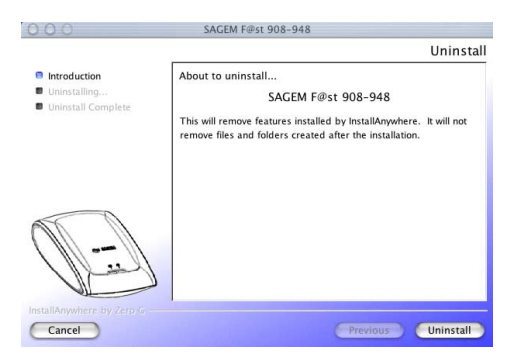

# 5. Problem solving in Ethernet mode

## 5.1 Interpreting LED indications

### 5.1.1 LEDs visible on the modem cover

| LED       | ADSL                                  | PWR               |
|-----------|---------------------------------------|-------------------|
| On steady | ADSL synchronized                     | Modem powered up  |
| Off       | No ADSL synchronization               | Modem not powered |
| Blinking  | Trying to set up ADSL synchronization | Not applicable    |

### 5.1.2 "ETH" connector LEDs on the rear panel of the modem

| LED   | Status   | Meaning                                                                                                    |
|-------|----------|----------------------------------------------------------------------------------------------------|
| Left  | On       | Indicates that the connection is OK and that the link is set up between the computer and the SAGEM F@st <sup>™</sup> 908 / 948 modem |
|       | Off      | No connection                                                                                                    |
| Right | Blinking | Traffic in progress (sending or receiving)                                                                                           |

### 5.2 Problem solving in Ethernet mode

### 5.2.1 No modem power supply

| LEDs                | Flag | Status               | Corrective action                                                                                                    |
|---------------------|------|----------------------|----------------------------------------------------------------------------------------------------|
| ADSL off<br>PWR off | Red  | Modem not<br>powered | Check that the modem is receiving power<br>supply. Only the power supply unit supplied<br>with the modem should be used.<br>Check that your PSU's electrical<br>specifications are compatible with your mains<br>electricity network.<br>Lastly, uninstall then reinstall the BridgeMon<br>application. |

i

Reminder : The SAGEM F@st<sup>™</sup> 908 / 948 must always be powered by its mains adapter unit. It does not use the power supply provided by the USB interface.

### 5.2.2 Modem not detected

Firstly check that the conditions in the previous section are satisfied.

| LEDs                | Flag | Status                                                       | Corrective action                                                                                                    |
|---------------------|------|--------------------------------------------------------------|----------------------------------------------------------------------------------------------------|
| ADSL off<br>PWR off | Red  | Modem powered.<br>Modem not<br>detected by your<br>computer. | Check that the Ethernet cable supplied in<br>your pack is correctly connected to your<br>modem, and to an active Ethernet port on<br>your computer. At both ends, you have<br>Ethernet detection LEDs. The Ethernet<br>cable to be used is a cross-pinned UTP<br>RJ45 cable. |

### 5.2.3 Absence of ADSL synchronization

Firstly check that the conditions in the previous section are satisfied.

| LEDs               | Flag   | Status                                                             | Corrective action                                                                                                    |
|--------------------|--------|--------------------------------------------------------------------|----------------------------------------------------------------------------------------------------|
| ADSL off<br>PWR on | Yellow | Modem detected<br>by your<br>computer.<br>ADSL not<br>synchronized | Check the connection of your ADSL<br>splitters. Each of your installation's<br>telephone sockets should be fitted with an<br>ADSL splitter.<br>Check that the RJ11 type line lead supplied<br>with your modem is connected to one of<br>your sockets. It is best not to use any<br>telephone line extension.<br>Lastly, check with your IAP that the ADSL<br>service is available on your telephone line. |

### 5.2.4 Internet connection not possible

| LEDs              | Flag  | Status                                                          | Corrective action                                                                                                    |
|-------------------|-------|-----------------------------------------------------------------|----------------------------------------------------------------------------------------------------|
| ADSL on<br>PWR on | Green | ADSL set up.<br>Modem initialized<br>Connection not<br>possible | In PPPoE mode:<br>Check that your PPPoE client software is<br>correctly installed on your computer.<br>In Windows XP, MacOS X, you can refer to<br>section 4.1 of the SAGEM F@st <sup>™</sup> 908/948<br>Ethernet Interface Reference Manual.<br>For any other OS, look up the<br>documentation supplied with the PPPoE<br>client software you are using. If you have<br>more than one Ethernet card on your<br>computer, check that your PPPoE client is<br>linked to the Ethernet card to which your |
|                   |       |                                                                 | modem is connected. In DHCP mode:                                                                                                    |
|                   |       |                                                                 |                                                                                                    |
|                   |       |                                                                 | Check that your computer correctly receives an IP address from the network.                                                                                                    |
|                   |       |                                                                 | For this, in Windows, you can open a DOS window and type the command "ipconfig".                                                                                                    |
|                   |       |                                                                 | Lastly, in your Web browser's properties, check that no remote network connection is selected by default.                                                                                                    |
|                   |       |                                                                 | For Microsoft <sup>™</sup> Internet Explorer®:                                                                                                    |
|                   |       |                                                                 | Menu: Tools/Internet options/<br>Select:<br>"Never dial a connection"                                                                                                    |
| ADSL on<br>PWR on | Lock  | ADSL set up<br>Modem locked.                                    | You cannot access the Internet because the modem is in locked mode. Please refer to section 2.6.4 of the SAGEM F@st <sup>™</sup> 908 / 948 Ethernet Interface Reference Manual to unlock your modem.                                                                                                    |

Firstly check that the conditions in the previous section are satisfied.

# 6. Appendice

### 6.1 Setting Firewall provided with Windows® XP

1 In the Start menu, select Control panel, Network and Internet connections; the screen opposite appears.

Click Network connections.

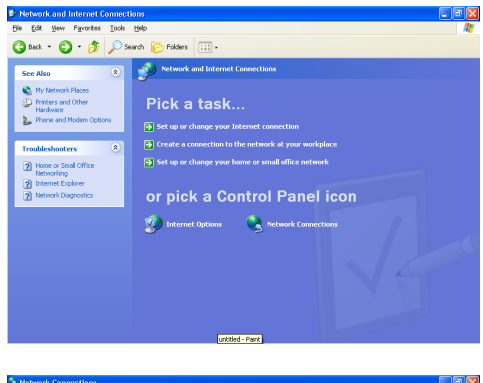

2 The screen opposite appears.

Right click on the used network card then select **Properties**.

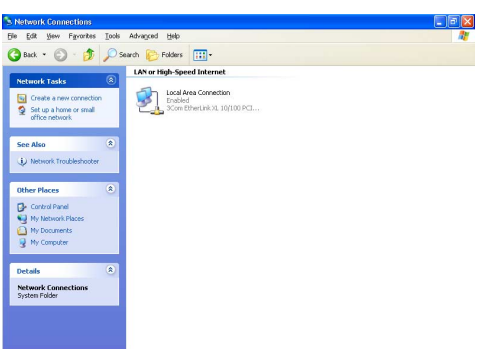

3 The screen opposite appears.

Select the panel Advanced.

Remark : When the firewall is activated, the box of Internet Connection Firewall field is checked and the Settings button is active.

Click on the Settings button.

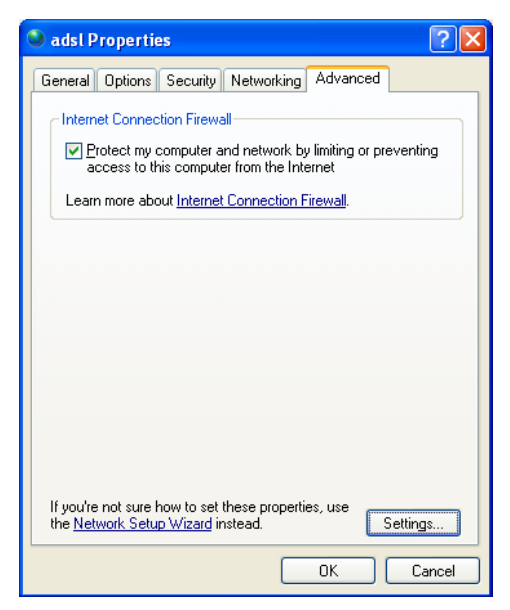

4 The screen opposite appears. Select the panel **Services**. Click on the **Add** button.

| Advanced Settings                                                                                                    |
|----------------------------------------------------------------------------------------------------|
| Advanced Settings       ?         Services       Security Logging       ICMP         Services       Services       Internet Mail Access Protocol Version 3 (IMAP3)         Internet Mail Access Protocol Version 4 (IMAP4)       Internet Mail Access Protocol Version 3 (IMAP3)         Internet Mail Access Protocol Version 3 (IMAP3)       Internet Mail Access Protocol Version 4 (IMAP4)         Internet Mail Access Protocol Version 3 (POP3)       Remote Desktop         Secure Web Server (HTTPS)       Telnet Server         Web Server (HTTP)       Web Server (HTTP) |
| Add Ediţ Delete OK Cancel                                                                                                    |

**5** The screen opposite appears.

Enter **3456** in the fields External Port number and Internal Port number allocated to the BridgeMon application and select **UDP** protocol for transport layer.

Note: The others fields must necessarily be filled in, but for their content, the user is left to form his opinion.

| Service Settings 🛛 🛛 🔀                                                                                 |
|----------------------------------------------------------------------------------------------------|
| Description of service:                                                                                |
| BridgeMon                                                                                              |
| Name or IP address (for example 192.168.0.12) of the<br>computer hosting this service on your network: |
| 908/948                                                                                                |
|                                                                                                    |
| External Port number for this service:                                                                 |
| 3456 ○ <u>I</u> CP ⊙ <u>UDP</u>                                                                        |
| Internal Port number for this service:                                                                 |
| 3456                                                                                                   |
| OK Cancel                                                                                              |

### SAGEM SA Network Division

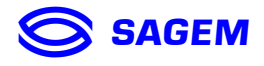

Le Ponant de Paris - 27, rue Leblanc - 75512 PARIS CEDEX 15 - FRANCE Tél. : +33 1 40 70 63 63 - Fax : +33 1 40 70 66 40 http://www.sagem.com

SAGEM SA - Société anonyme à directoire et conseil de surveillance au capital de 36 405 229 €